## Подача заявления на зачисление с помощью приложения ED24.kz.

На главной странице портала нажимаем на кнопку «Подать заявление на прием». Далее ставим галочку и принимаем условия регистрации и нажимаем кнопку «Подать заявление». (Рисунок – 1).

|                                                                                                    | Главная                                                                           | Реестр организаций                                                                                                    | Секции, кружки и занятия                                                                  | Подать заявление                                                                                                    | Статистика                                                                                                    |                                                                                                    | Личн                                                                                                    |
|----------------------------------------------------------------------------------------------------|-----------------------------------------------------------------------------------|----------------------------------------------------------------------------------------------------|-------------------------------------------------------------------------------------------|----------------------------------------------------------------------------------------------------|----------------------------------------------------------------------------------------------------|----------------------------------------------------------------------------------------------------|----------------------------------------------------------------------------------------------------|
| дополнительное образование                                                                                                    |                                                                                   |                                                                                                    |                                                                                           |                                                                                                    |                                                                                                    |                                                                                                    |                                                                                                    |
| Главная / Подача заявления на зачисление                                                                                                    |                                                                                   |                                                                                                    |                                                                                           |                                                                                                    |                                                                                                    |                                                                                                    |                                                                                                    |
| Подача заявления на зачисление                                                                                                    |                                                                                   |                                                                                                    |                                                                                           |                                                                                                    |                                                                                                    |                                                                                                    |                                                                                                    |
| Подача заявления на зачисление в организацию до                                                                                                    | полнител                                                                          | ьного образования                                                                                                    |                                                                                           |                                                                                                    |                                                                                                    |                                                                                                    |                                                                                                    |
| Воспользоваться Государственной услугой на постановку в<br>следующим образом:                                                                                                    | очередь в                                                                         | организацию посредсти                                                                                                    | зом портала можно                                                                         | () Важно                                                                                                    |                                                                                                    |                                                                                                    |                                                                                                    |
| <ol> <li>Заполнить электронную форму заявления на постан</li> <li>Получить уведомление о подаче заявления;</li> <li>Получить уведомление о присвоении номера очер</li> <li>Для получения данной услуги посредством портала необхя<br/>действующих номеров мобильного слефона родител-<br/>получения уведомлений о статусе заявления и номера очер<br/>подтверждающих права законного представителя и/или н</li> </ol> | ювку в очер<br>эди.<br>одимо обяза<br>вй (или зако<br>реди, а тако<br>аличие льго | редь в организацию;<br>ательное <b>наличие ИИН</b><br>онного представителя) р<br>ке электронные копии и<br>т на получение места в | І <b>ребенка</b> , наличие двух<br>себенка для дальнейшего<br>цокументов,<br>организации. | Перед подаче<br>Для получения д<br>обязательное на.<br>мобильного теле<br>дальнейшего пол<br>электронные ког<br>представителя и, | й на зачислени<br>анной услуги пос<br>личие ИИН ребен<br>фона родителя (и<br>лучения уведомля<br>ии документов, г.<br>(или наличие льго | е убедитесь в след<br>редством портала нес<br>ка, наличие одного д-<br>ли законного предста<br>ний о статусе заявлен<br>одтерждающих прав<br>от на получение места | ующем<br>обходимо<br>ействующегос<br>ивителя) ребе<br>иия,а также<br>иия,а также<br>аз законного<br>в организац |
| <ul> <li>принимаю условия регистрациисто портале и</li> <li>Подать заявление</li> </ul>                                                                                                    | отправку (                                                                        | Отмена                                                                                                    |                                                                                           |                                                                                                    | _                                                                                                    |                                                                                                    |                                                                                                    |

## Если у Заявителя раннее никогда на номер телефона не устанавливалось приложение!

ШАГ 1. Указываем контактные данные родителя. Здесь указываем номер на который будет зарегистрировано приложение – далее нажимаем кнопку «Отправить код подтверждения».

Если у вас раннее не было установлено приложение, то система выдаст ошибку и попросит скачать приложение. Так же выдаст QR-код или одноразовый пароль, который вы укажите на 2 шаге при регистрации в приложении. (Рисунок – 2).

| опый система отправит нов полтвержаения                                                                                                    |                                                                                                    |
|----------------------------------------------------------------------------------------------------|----------------------------------------------------------------------------------------------------|
| Отправить и                                                                                                    | код подтверждения                                                                                                    |
| зерждения. По ухазанному абонентскому<br>и не регистрировалось мобильное<br>новите приложение согласно чиструдции<br>специальный QR-код или одноразовый<br>еру |                                                                                                    |
| 124.3zz ), чтобы осуществить привязку к                                                                                                    | Введите одноразовый пароль в приложении ed24.kz                                                                                                    |
| 0                                                                                                    | 7615 2150 3137                                                                                                    |
|                                                                                                    | O6parete anomanuel                                                                                                    |
|                                                                                                    | Устройство будат приявляно « данному номеру телефона, войти в приможение под<br>другим номером телефона будат невозможно                                                                                     |
|                                                                                                    |                                                                                                    |
|                                                                                                    | орый система отправит вод подтверждения<br>переждения. По указанно му обочинтскому<br>новите приложение согласно инструкции<br>опериланный СРГ код кли одноразовый<br>(2/132), чтобы осуществить привязку к. |

## (Рисунок -2).

Шаг 3. Открываем приложение на мобильном телефоне и на 1 шаге вводим номер телефона, который ввели на портале Миндаль. Далее ставим галочку на соглашение и нажимаем кнопку «Продолжить». (Рисунок – 3).

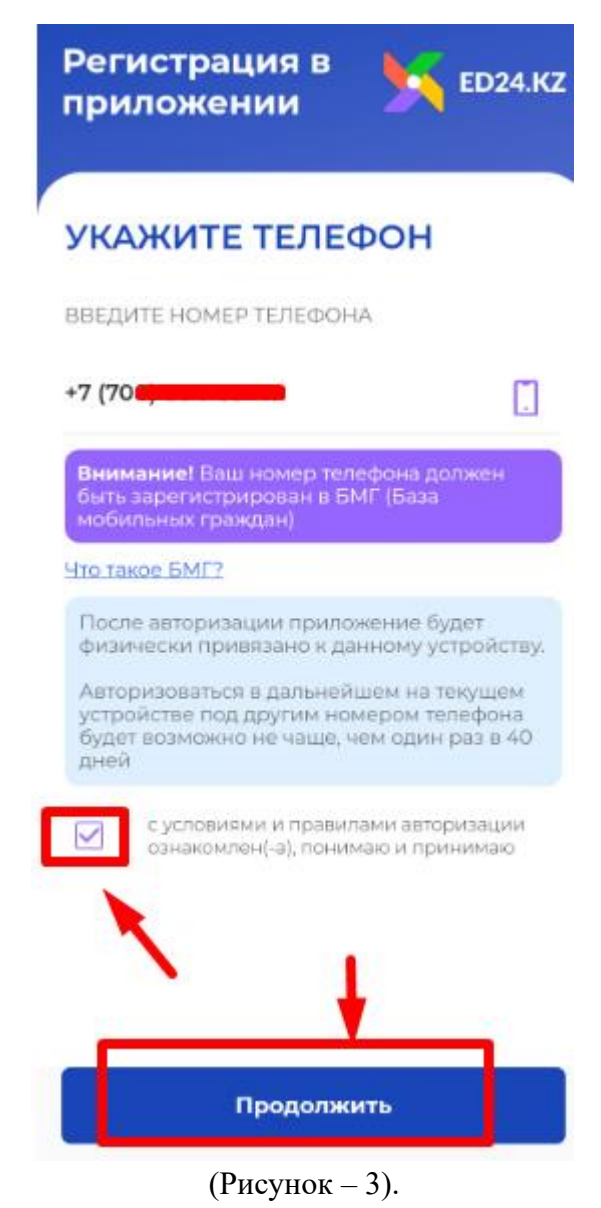

Далее на следующем шаге указываем одноразовый пароль, который выдала система Миндаль (Рисунок – 2), либо сканируем QR – код, так же который выдала система и нажимаем кнопку «Продолжить». Устройство успешно привязано к номеру! (Рисунок – 4).

| <text><text><text><text><text><text><text><text><text><text><text><text><text></text></text></text></text></text></text></text></text></text></text></text></text></text> | Регистрация в 🖌 ED24.KZ                                                                                                    | Регистрация в <b>ра</b> ЕD24.Kz                  |
|----------------------------------------------------------------------------------------------------|----------------------------------------------------------------------------------------------------|--------------------------------------------------|
| Продолжить Продолжить                                                                                                    | ВВЕДИТЕ ПАРОЛЬ         Ваш номер: +? (?0!)         ОТСКАНИРУЙТЕ QR-КОД         ОТСКАНИРОВАТЬ QR-КОД         ОТСКАНИРОВАТЬ QR-КОД <t< th=""><th><image/><text><text><text></text></text></text></th></t<> | <image/> <text><text><text></text></text></text> |
|                                                                                                    | Продолжить                                                                                                    | Продолжить                                       |

(Рисунок -4).

Шаг 4. После регистрации в приложении возвращаемся на портал и рядом с полем где указали номер телефона нажимаем кнопку «Отправить код подтверждения». (Рисунок – 5).

Код подтверждения придет в мобильное приложение ED24.kz, заходим в приложение, выбираем систему MINDAL (Рисунок – 6) и там вы увидите уведомление с код паролем (Рисунок – 6), его нужно ввести в систему и нажать кнопку «Далее».(Рисунок – 5)

| Контактные данные родителя (законного представа                                                | ителя) *                                                     |                             |   |  |
|------------------------------------------------------------------------------------------------|--------------------------------------------------------------|-----------------------------|---|--|
| Укажите номер мобильного телефона, на кот                                                      | орый система отправит код подтверждения                      | Отправить код подтверждения | 1 |  |
|                                                                                                |                                                              | UTILL                       |   |  |
| Код подтверждения успешно отправле                                                             | ен по указанному абонентскому номеру.                        |                             |   |  |
| Otypolite pouroweuse ed24 kg poosed                                                            | TO KOR H BROANTS OF O B DOTO HUMO ECTH                       |                             |   |  |
| Откройте приложение ed24.kz, провер<br>вы случайно удалили приложение, то уста                 | њте код и введите его в поле ниже. Если<br>ановите его снова |                             |   |  |
| Откройте приложение ed24.sz, провер<br>вы случайно удалили приложение, то уста                 | ъте код и введите его в поле ниже. Если<br>зновите его снова |                             |   |  |
| Откройте приложение <u>ed24.tz</u> , провер<br>вы случайно удалили приложение, то уст<br>719:1 | ъте код и введите его в поле ниже. Если<br>ановите его снова |                             |   |  |

)

(Рисунок – 5).

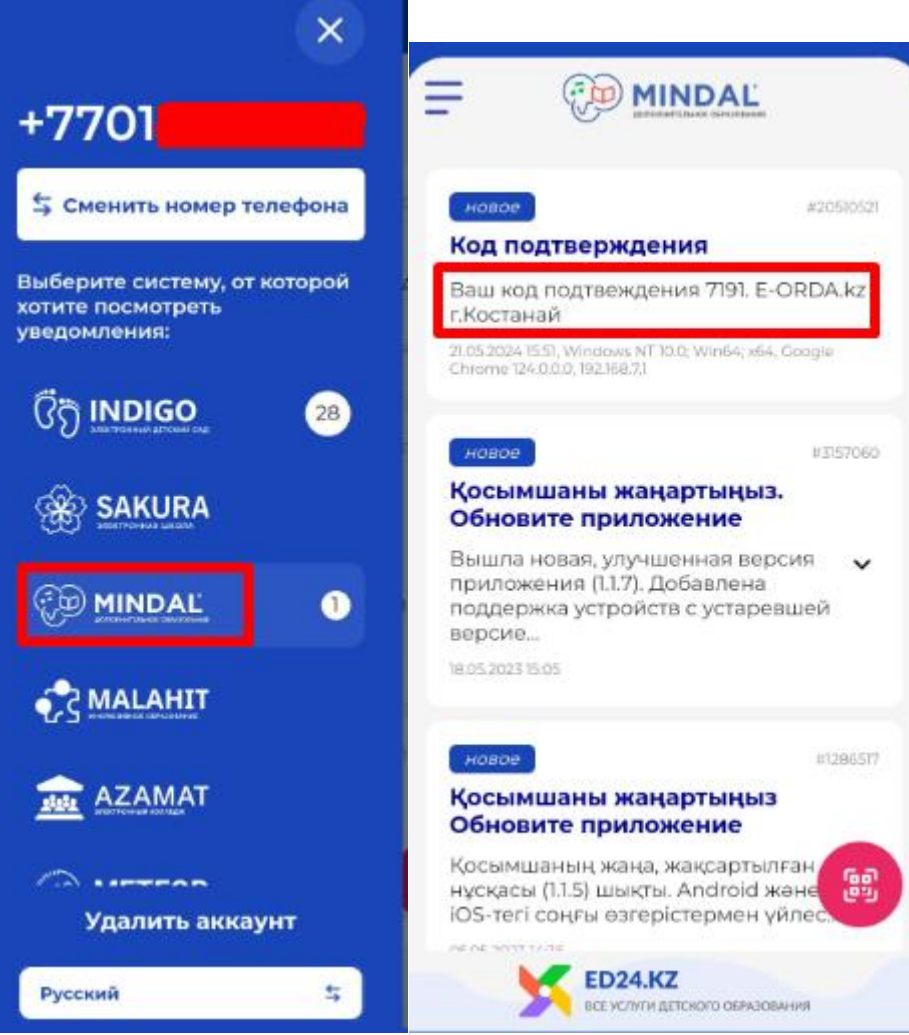

(Рисунок – 6).

## Второй способ подачи заявления, если у Заявителя уже зарегистрирован номер телефона в мобильном приложении.

На главной странице портала нажимаем на кнопку «Подать заявление на прием». Далее ставим галочку и принимаем условия регистрации и нажимаем кнопку «Подать заявление».

Шаг 1. Указываем контактные данные законного представителя на который уже установлено приложение и нажимаем кнопку «Отправить код подтверждения» и ниже вводим код подтверждения и нажимаем кнопку «Продолжить». (Рисунок – 1).

Код подтверждения придет уведомлением в приложение ED24.kz

| Контактные данные родителя Ородителе (доверенном лице) и Выбор секции Сведения о лыготах Проверса ввер ребенке Контактные данные родителя (законного представителя) Контактные данные родителя (законного представителя) Контактные соцителя (законного представителя) Контактные соцителя (законного представителя) Контактные соцителя (законного представителя) Контактные соцителя (законного представителя) Контактные соцителя (законного представителя) Контактные соцителя (законного представителя) Контактные соцителя (законного представителя) Контактные соцителя (законное представителя) Контактные соцителя (законное представителя) Контактные соцителя (законное представителя) Контактные соцителя (законное по указанному збонентскому номеру. Поробте приложение соцителя (законное по иказанному вбонентскому номери. Выбор сокци на соцителя (законное по иказанному збонентскому номери. Выбор сокци на соцителя (законное по иказанному збонентскому номери. Выбор сокци на соцителя (законное по иказанному номери. Выбор сокци на соцителя (законное по иказанному номери. Выбор сокци на соцителя (зако |                                                                                                    |                                                                                                    | шагз                  | 111AF 4             | IIIAE 5                   |
|----------------------------------------------------------------------------------------------------|----------------------------------------------------------------------------------------------------|----------------------------------------------------------------------------------------------------|-----------------------|---------------------|---------------------------|
| Контактные данные родителя (законного представителя)<br>Контактные данные родителя (аконного представителя)*<br>Укажите номер мобильного телефона, на который система отправит код подтверждения<br>(+ 7 (701)<br>Код подтверждения успешно отправлен по указанному абонентскому номеру.<br>Отпробле приложение себ24.12: проверыте код и ведите его в поле ниже. Если<br>вы случайно удалили приложение, то установите от снова<br>Введите код подтверждения                                                                                                    | актные данные родителя                                                                                                    | О родителе (доверенном лице) и<br>ребенке                                                                 | выбор секции          | Сведения о льготах  | Проверка введенных данных |
| +7 (701)<br>Код подтверждения успешно отправлен по указанному абонентскому номеру.<br>Откройте приложние вей24.ep проверьте код и ведите его в поле ниже. Если<br>вы случайно удалими приложение, то установите его снова<br>Введите код подтверждения                                                                                                    | онтактные данные р<br>актые данные родителя (законного пред<br>ките номер мобильного телефона, н                                 | ООДИТЕЛЯ (ЗАКОННОГО Г<br>ктавитель) *<br>а который система отправит код подтвер                           | представителя)        |                     |                           |
| Код подтверждения успешно отправлен по указанному абонентскому номеру.<br>Откройте приложение ed24.te: проверьте код и ведите его в поле ниже. Если<br>вы случайно удалили приложение, то установите его снова<br>Введите код подтверждения                                                                                                    | <sup>′</sup> (701)                                                                                                    |                                                                                                    | Отправить код<br>01   | подтверждения<br>59 |                           |
| Введите код подтверждения                                                                                                    | од подтверждения успешно отпр                                                                                                    | авлен по указанному абонентскому но<br>оверьте код и введите его в поле ниже. {<br>о установите его снова | <b>омеру.</b><br>Если |                     |                           |
|                                                                                                    | откройте приложение ed24.kz), при<br>ы случайно удалили приложение, то                                                           |                                                                                                    |                       |                     |                           |
| то делито, если утодовление не пришло или оши не зником этот поверт.                                                                                                    | откройте приложение ed24.kz, пр<br>ы случайно удалили приложение, то<br>едите код подтверждения<br>велать если увеловление на пр |                                                                                                    | 2                     |                     |                           |

(Рисунок – 1).